# 4. Muziek

|          |      | -    |
|----------|------|------|
|          | 168  |      |
| $\sim$   |      | 21   |
|          | 12   | 2    |
| 1000     | 11   | - 11 |
| Period 1 |      |      |
|          | ور ا | -    |

Op een *Windows 10*-computer kunt u muziek afspelen met *Windows Media Player*. Behalve het afspelen van muziek, kunt u met dit programma ook muziek van cd's naar uw computer kopiëren. De muziek speelt u dan af op uw computer, maar ook eigen afspeellijsten met uw favoriete nummers samenstellen is mogelijk.

Een iets minder uitgebreid programma is *Muziek Groove*. Hiermee kunt u ook muziek afspelen en afspeellijsten maken. In dit hoofdstuk leert u beide programma's gebruiken.

In dit hoofdstuk leert u:

- albumgegevens zoeken en bijwerken;
- muziek rippen van een cd;
- uw muziek groeperen en sorteren;
- afspeellijsten maken en bewerken;
- de app Groove Muziek gebruiken.

## 4.1 Windows Media Player

*Windows Media Player* is al verschillende *Windows*-versies lang het standaardprogramma om muziek en video mee af te spelen.

### I Open Windows Media Player <sup>⊗4</sup>

Windows Media Player wordt geopend.

| I I ziet het venster van      | Vindows Media Player                                                                                                    | - 🗆 ×                 |
|-------------------------------|----------------------------------------------------------------------------------------------------|-----------------------|
|                               | Mediabibliotheek + Muziek + Alle muziek                                                                                                    | elen Branden Synchr   |
| Windows Media Plaver.         | Organiseren • Streamen • Afspeellijst maken • Zoeken                                                                                                    | P - 9                 |
|                               | B) Shudio Yisual Steps<br>Album Nu., Thel Tijds., Waards., Mervenkende en Composist<br>Album Nu., Thel Tijds., Waards., Mervenkende en Composist<br>Album Nu., Thel Tijds., Waards., Mervenkende en Composist<br>Album Nu., Thel Tijds., Waards., Mervenkende en Composist<br>Album Nu., Thel Tijds., Waards., Mervenkende en Composist<br>Nu., Thel Tijds., Waards., Mervenkende en Composist<br>Nu., Thel Tijds., Waards., Mervenkende en Composist<br>Nu., Thel Tijds., Waards., Mervenkende en Composist<br>Nu., Thel Tijds., Waards., Mervenkende en Composist<br>Nu., Thel Tijds., Waards., Mervenkende en Composist<br>Nu., Thel Tijds., Waards., Mervenkende en Composist<br>Nu., Thel Tijds., Mervenkende en Composist<br>Nu., Thel Tijds., Mervenkende en Composist<br>Nu., Thel Tijds., Mervenkende en Composist<br>Nu., Thel Tijds., Mervenkende en Composist<br>Nu., Thel Tijds., Mervenkende en Composist<br>Nu., Thel Tijds., Mervenkende en Composist<br>Nu., Thel Tijds., Mervenkende en Composist<br>Nu., Thel Tijds., Mervenkende en Composist<br>Nu., Thel Tijds., Mervenkende en Composist<br>Nu., Mervenkende en Composist<br>Nu., Thel Tijds., Mervenkende en Composist<br>Nu., Thel Tijds., Mervenkende en Composist<br>Nu., Thel Tijds., Mervenkende en Composist<br>Nu., Thel Tijds., Mervenkende en Composist<br>Nu., Thel Tijds., Mervenkende en Composist<br>Nu., Thel Tijds., Mervenkende en Composist<br>Nu., Thel Tijds., Mervenkende en Composist<br>Nu., Thel Tijds., Mervenkende en Composist<br>Nu., Thel Tijds., Mervenkende en Composist<br>Nu., Thel Tijds., Mervenkende en Composist<br>Nu., Thel Tijds., Mervenkende en Composist<br>Nu., Thel Tijds., Mervenkende en Composist<br>Nu., Thel Tijds., Mervenkende en Composist<br>Nu., Mervenkende en Composist<br>Nu., Mervenkende en Composist<br>Nu., Thel Tijds., Mervenkende en Composist<br>Nu., Thel Tijds., Mervenkende en Composist<br>Nu., Thel Tijds., Mervenkende en Composist<br>Nu., Thel Tijds., Mervenkende en Composist<br>Nu., Mervenkende en Composist<br>Nu., Mervenkende en Composist<br>Nu., Mervenkende en Composist<br>Nu., Mervenkende en Composist<br>Nu., Mervenkende en Composist<br>Nu., Mervenkende | Grootte Classificatie |
| In dit voorbeeld staat er nog | Artiest Er bevinden zich gran items in de bibliotheek Muziek Klik op Organiseren en klik vervoleerum in bibliotheken beheren om macoen op te nemen in uw bibliot                                                                                                    | thenk                 |
| geen muziek op de pc:         | Corre<br>Corre<br>Video's<br>Abedidingen<br>S Overige media                                                                                                    |                       |
| Klik op tabblad               | 2 Andere bibliotheken                                                                                                    |                       |
| Afspelen                      |                                                                                                    |                       |

# K HELP! Ik zie een venster voor de instellingen

Als *Windows Media Player* voor de eerste keer wordt gestart, kunt u een aantal instellingen voor de werking van het programma opgeven. Deze kunt u altijd later nog aanpassen.

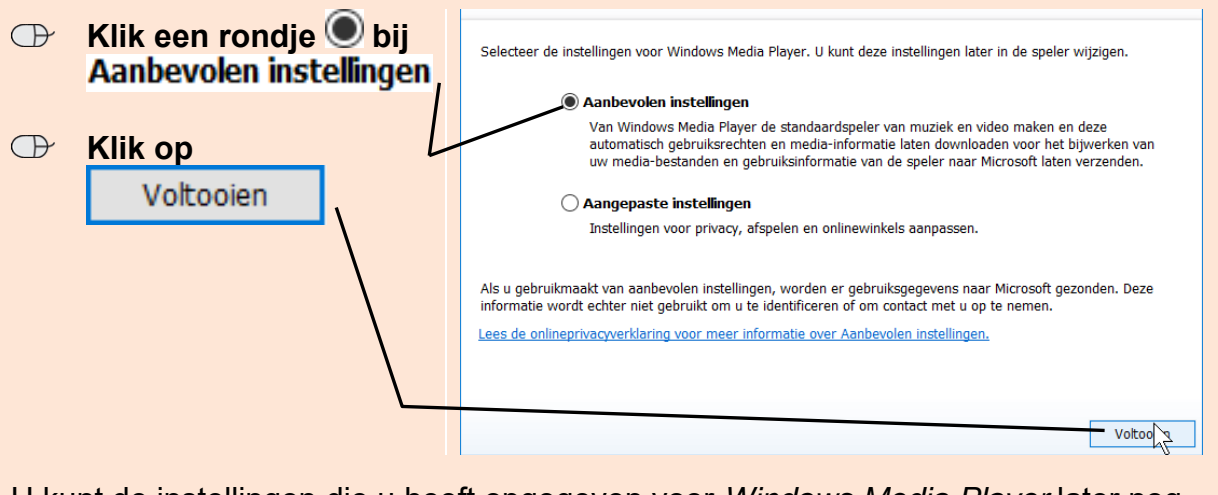

U kunt de instellingen die u heeft opgegeven voor *Windows Media Player* later nog aanpassen. In dat geval:

| $\bigcirc$ | Klik op Organiseren | • |
|------------|---------------------|---|
| $\bigcirc$ | Klik op Opties      |   |

Met *Windows Media Player* kunt u mediabestanden beheren, muziekbestanden rippen (kopiëren) vanaf een muziek-cd, muziek-cd's branden, muziek kopen bij een online winkel en internetradio beluisteren.

| I ziet het tabblad Afsnelen:                                                                                       | 🖸 Windows Media Player - 🗆 🗙                                                                                                    |                                                                                                    |                   |                                                                                                    |
|----------------------------------------------------------------------------------------------------|----------------------------------------------------------------------------------------------------|----------------------------------------------------------------------------------------------------|-------------------|----------------------------------------------------------------------------------------------------|
| O Ziel nel labbiau Aispelen.                                                                                       | Hediabibliotheek + Muziek                                                                                                    | Alle muziek                                                                                                    |                   | Afspelen Branden Synchr.                                                                                            |
|                                                                                                    | Organiseren • Streamen • Afspeel                                                                                                    | ijst maken 💌                                                                                                    | "I • Zooten P • 😡 | Lijst opslaan 🔹 🗗 🖅                                                                                                 |
| Met de knoppen en tabbladen<br>gaat u snel naar een<br>bepaalde functie in <i>Windows</i><br><i>Media Player</i> . | Sudio Visual Steps<br>Afspellijsten<br>Sudio Visual Steps<br>Manek<br>Sudio Visual Steps<br>Afspellijsten<br>Sudio Visual Steps<br>Afspellijsten<br>Sudio Visual Steps<br>Afspellijsten<br>Sudio Visual Steps<br>Afspellijsten<br>Sudio Visual Steps<br>Afspellijsten<br>Sudio Visual Steps<br>Afspellijsten<br>Sudio Visual Steps<br>Afspellijsten<br>Sudio Visual Steps<br>Afspellijsten<br>Sudio Visual Steps<br>Afspellijsten<br>Sudio Visual Steps<br>Afspellijsten<br>Sudio Visual Steps<br>Afspellijsten<br>Sudio Visual Steps<br>Afspellijsten<br>Sudio Visual Steps<br>Sudio Visual Steps<br>Sudio Visual Steps<br>Sudio Visual Steps<br>Sudio Visual Steps<br>Sudio Visual Steps<br>Sudio Visual Steps<br>Visual Steps<br>Visual Ste | Nez. Titel Tipt. Waarde, Merwerkende artient Co.<br>Er bevinden zich geen items in de bibliothek Muziek.<br>Klik op Organiseren en klik vervolgens op Bibliotheken behren om mappen op te<br>nemen in uw bibliothek. |                   | Niet-oppeslagen lijst                                                                                               |
|                                                                                                    | Orenige media                                                                                                    |                                                                                                    |                   | Sleep items hiernaartoe<br>om een afspeelijst te<br>maken<br>of<br><u>Faxorieten afspelen</u><br>van 'Alle muttek'. |

De knoppen hebben de volgende functies:

| Organiseren 🔻      | <b>Organiseren</b><br>Hier bekijkt en beheert u de media op uw computer.                                                                                                    |
|--------------------|----------------------------------------------------------------------------------------------------|
| Streamen 🔻         | <b>Streamen</b><br>Hier stelt u in of muziek en video vanuit <i>Media Player</i> op andere<br>computers of apparatuur kan worden afgespeeld.                                           |
| Afspeellijst maken | <b>Afspeellijst maken</b><br>Hier maakt u een nieuwe afspeellijst.                                                                                                    |
| 💱 Cd rippen        | <b>Rippen</b><br>Hier kunt u muziek van muziek-cd's omzetten in muziekbestanden<br>op uw computer. Deze knop is alleen zichtbaar als er een muziek-<br>cd in de computer is geplaatst. |

De volgende tabbladen zijn beschikbaar:

| Afspelen | Afspelen<br>Hier speelt u de media af.                                                                        |
|----------|----------------------------------------------------------------------------------------------------|
| Branden  | Branden<br>Hier brandt u muziek vanaf uw computer op cd of dvd.                                               |
| Synchr   | <b>Synchroniseren</b><br>Hier kunt u mediabestanden op uw computer overzetten naar<br>draagbare mediaspelers. |

## ✤ Tip Verborgen knoppen

Als u niet alle knoppen ziet in Media Player, klik dan op ».

## 4.2 Albumgegevens zoeken

Als u contact heeft met internet als u een cd heeft geplaatst, worden de gegevens van de muziek-cd op internet gezocht en in *Media Player* afgebeeld.

#### Plaats een muziek-cd in het cd/dvd-station van uw computer

# ₩ Let op!

Als uw computer verbonden is met internet, zal *Media Player* automatisch zoeken naar informatie die hoort bij de muziek-cd in de speler. Als deze informatie wordt gevonden, zal het worden vertoond in het venster. Als u nooit informatie ontvangt van internet, kan het zijn dat uw firewall *Media Player* blokkeert.

De muziek-cd wordt meteen afgespeeld in Media Player.

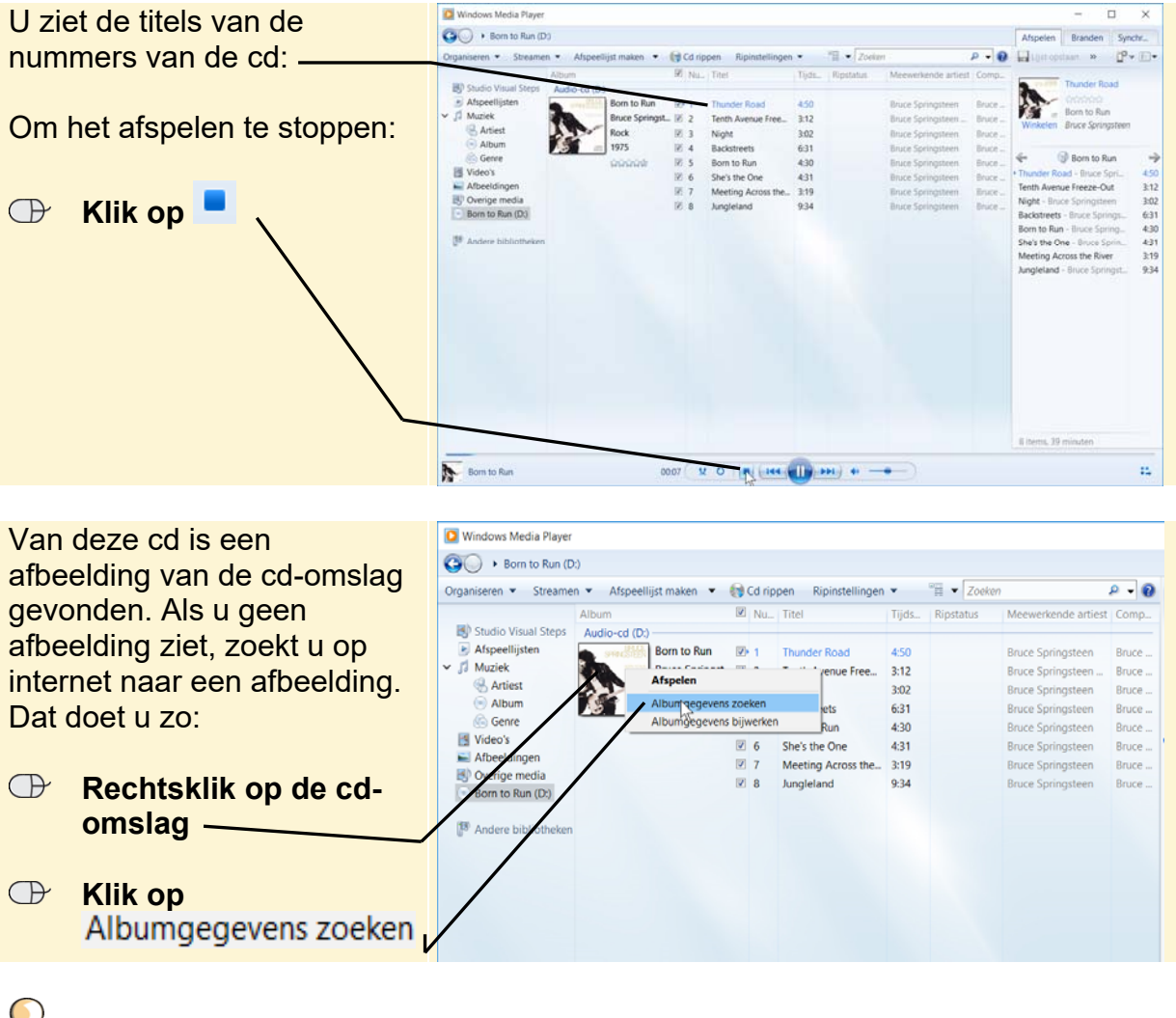

## 🖌 Tip

#### Alle gegevens wel gevonden?

Ook als van uw cd wel gegevens en de cd-omslag zijn gevonden, kunt u de volgende stappen uitvoeren.

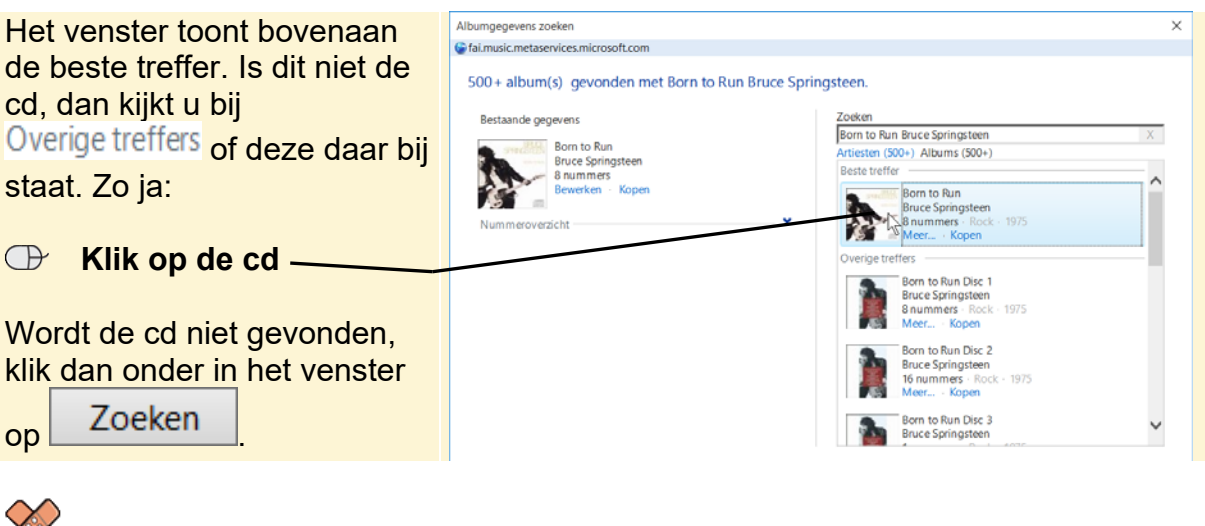

# HELP! De juiste cd wordt niet gevonden

Van sommige cd's worden de gegevens niet gevonden of worden verkeerde gegevens getoond. Probeer dan desgewenst een andere cd.

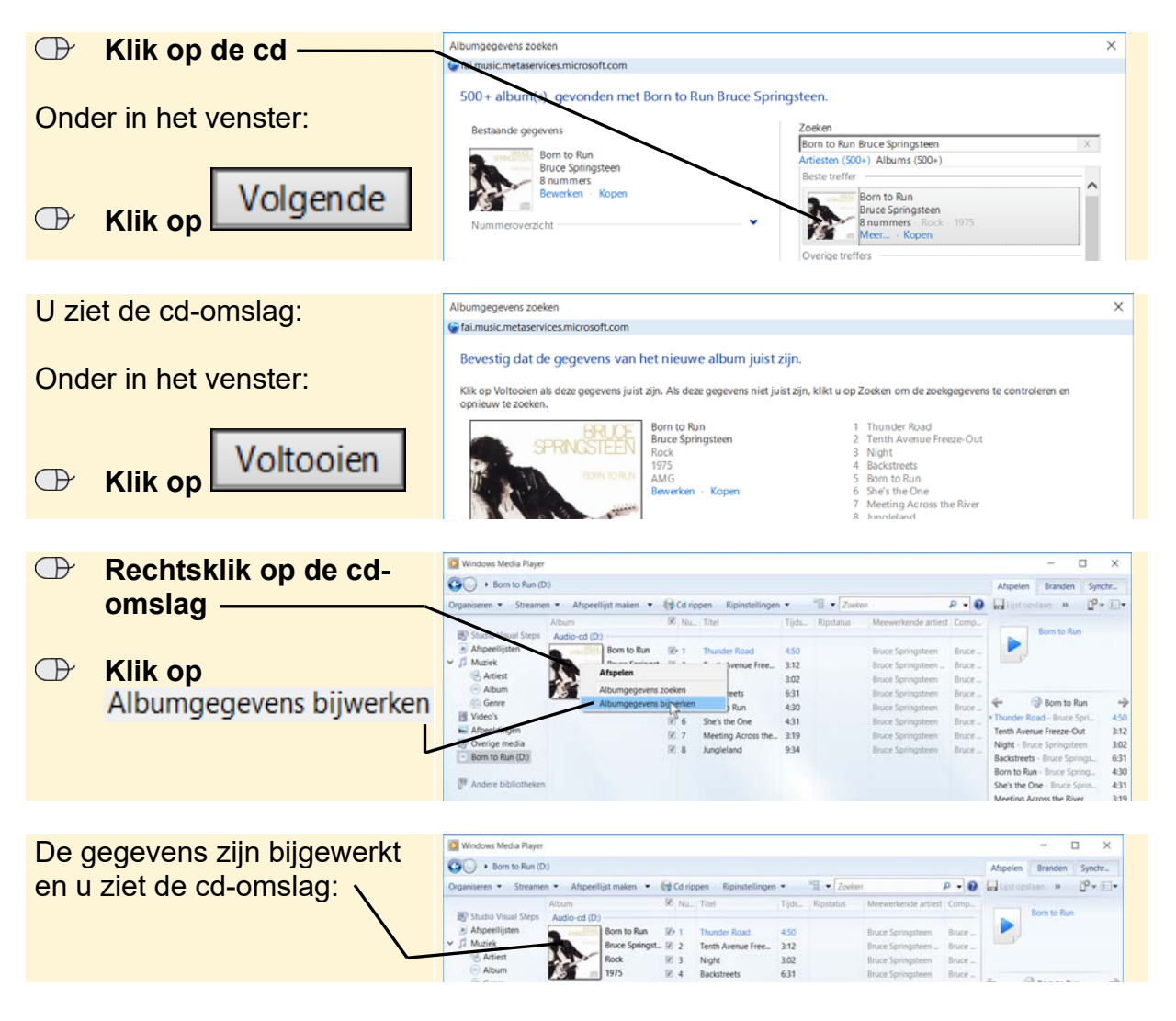

©2017 Visual Steps BV - www.visualsteps.nl - Dit is een deel van een hoofdstuk van de Visual Stepstitel **Werken met foto, video en muziek in Windows 10** - ISBN 978 90 5905 732 6.